## PAIEMENT CANTINE EN LIGNE

Accéder au site internet de l'école www.ecole-fontvieille.mc

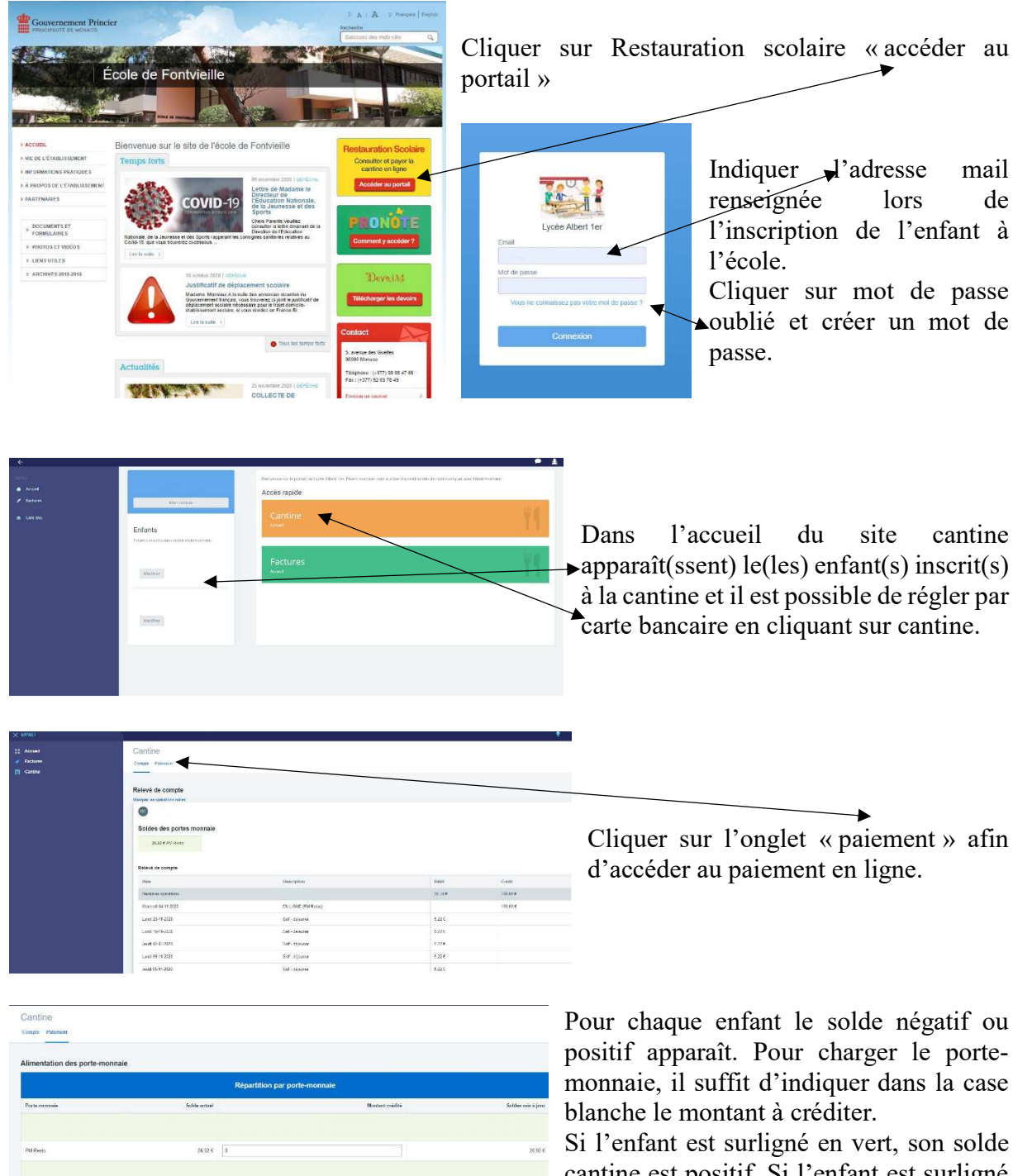

cantine est positif. Si l'enfant est surligné en rouge, son solde est négatif.

Une fois le(s) montant(s) indiqué(s), Payer via Payline cliquer sur

Le site ouvre sa page règlement et il suffit d'indiquer les coordonnées bancaires (qui ne sont pas enregistrées) et un email parvient au payeur lui indiquant l'opération effectuée ainsi que le montant.

Payline

| VISA 🤓                                                                                                    | 8 Palement sécuris                                                                                                    |
|----------------------------------------------------------------------------------------------------|----------------------------------------------------------------------------------------------------|
| terret de jarde<br>Terret de services<br>Terret de services<br>Terret de services                                                                                                    | Video compande<br>Lazzorzania<br>bala jewa s<br>Biologicki jewa s<br>Biologicki jewa s<br>Biologicki jewa s<br>Biologicki jewa s<br>Biologicki jewa s<br>Statulicki jewa s<br>Statulick |
| An and a second second s |                                                                                                    |
| (anne-re-specie ingériquemente)                                                                                                    |                                                                                                    |
| Bayer par sarte.                                                                                                    |                                                                                                    |

Payline